# Etapas para renovar um certificado autoassinado expirado no Cyber Vision Center

### Contents

Introdução Problema Solução Etapas para gerar novamente o Certificado Central Etapas para regenerar o Certificado do Sensor

## Introdução

Este documento descreve as etapas envolvidas para renovar um certificado autoassinado (SSC) expirado em um Cisco Cyber Vision Center.

### Problema

Os certificados utilizados pelo centro para a comunicação com os sensores da interface web (se não houver certificado externo) são gerados na primeira inicialização do centro e são válidos por **2 anos** (com um período de carência adicional de 2 meses). Uma vez atingido o tempo, os sensores não poderão mais se conectar ao centro, mostrando os seguintes tipos de erros nos registros:

```
2023-08-04T09:47:53+00:00 c4819831-bf01-4b3c-b127-fb498e50778d sensorsyncd[1]: 04/08/2023 09:47:53 sensor
```

Além disso, a conexão com a interface do usuário da Web exibirá um erro ou será bloqueada, dependendo do navegador da Web, se não houver certificado externo em uso.

### Solução

Aplicável à versão 4.2.x. Nas versões 4.2.1 e posteriores, isso também pode ser feito na GUI da Web.

#### Etapas para gerar novamente o Certificado Central

1. Validar o certificado atual

```
root@center:~# openssl x509 -subject -startdate -enddate -noout -in /data/etc/ca/center-cert.pem
subject=CN = CenterDemo
notBefore=Aug 8 11:42:30 2022 GMT
notAfter=Oct 6 11:42:30 2024 GMT
```

2. Gerar um novo certificado Você deve usar o Nome comum (do campo "subject=CN") obtido na etapa anterior para gerar o novo certificado 3. Reinicialize o Centro.

Em implantações com o Local Center e o Global Center, é essencial cancelar o registro dos Centros Locais e reinscrevê-los.

#### Etapas para regenerar o Certificado do Sensor

Se o certificado do centro tiver expirado, é possível que alguns certificados do sensor estejam prestes a expirar, pois eles também são válidos 2 anos a partir do momento em que o sensor é criado no centro.

- Para sensores instalados com a extensão, a reimplantação usará um novo certificado.
- Para sensores que foram implantados manualmente:
- 1. Gere um novo certificado no centro com o número de série do sensor:

```
root@center:~# sbs-pki --newsensor=FCWTEST
326E50A526B23774CBE2507D77E28379
```

Observe o ID retornado pelo comando

2. Obtenha o ID do sensor para este sensor

```
root@center:~# sbs-sensor list
c6e38190-f952-445a-99c0-838f7b4bbee6
FCWTEST (serial number=FCWTEST)
version:
status: ENROLLED
mac:
ip:
capture mode: optimal
model: IOX
hardware:
first seen on 2022-08-09 07:23:15.01585+00
uptime 0
last update on: 0001-01-01 00:00:00+00â€<</pre>
```

3. Atualizar o banco de dados para o sensor com a ID do certificado

root@center:~# sbs-db exec "UPDATE sensor SET certificate\_serial='326E50A526B23774CBE2507D77E28379' WHEF UPDATE 1

O número de série do certificado deve ser o valor obtido da primeira etapa e id a identificação do sensor

- 4. Baixe o pacote de provisionamento para este sensor na GUI da Web
- 5. Refazer a implantação com este pacote de provisionamento

#### Sobre esta tradução

A Cisco traduziu este documento com a ajuda de tecnologias de tradução automática e humana para oferecer conteúdo de suporte aos seus usuários no seu próprio idioma, independentemente da localização.

Observe que mesmo a melhor tradução automática não será tão precisa quanto as realizadas por um tradutor profissional.

A Cisco Systems, Inc. não se responsabiliza pela precisão destas traduções e recomenda que o documento original em inglês (link fornecido) seja sempre consultado.